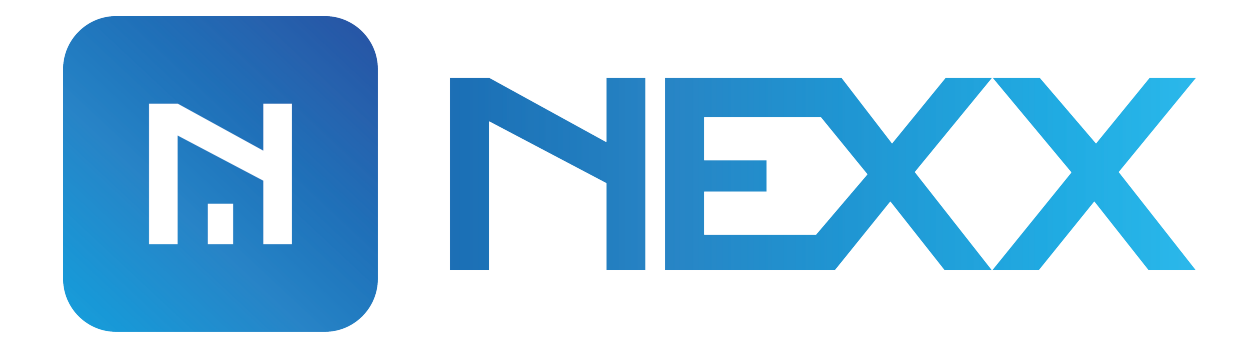

## **NEXX SMART ALARM**

App Installation & Device Configuration

Models: NXAL-100

V1

## **NEXX APP INSTALLATION**

Before we start, make sure you've the following information at hand.

## Requirements

- 2.4 Ghz WiFi network, Nexx devices are not compatible with 5 Ghz
- Mobile device with bluetooth enabled
- Alarm Code (Used for arming and disarming your alarm)
- For Honeywell, Ademco, ADT, Safewatch and First Alert alarms you'll need installer code to enable keypad address

Download and Install Nexx app from App Store or Google play.

iPhone → <u>https://apps.apple.com/us/app/nexx-home/id1434697309#?platform=iphone</u>

Android → <u>https://play.google.com/store/apps/details?id=com.simpaltek.nexxhome</u>

Let's get started

## **NEXX ALARM DEVICE CONFIGURATION**

1) Open Nexx app and login to your account.

Tap on (+) in the upper right corner of your screen to add a new Nexx Alarm device.

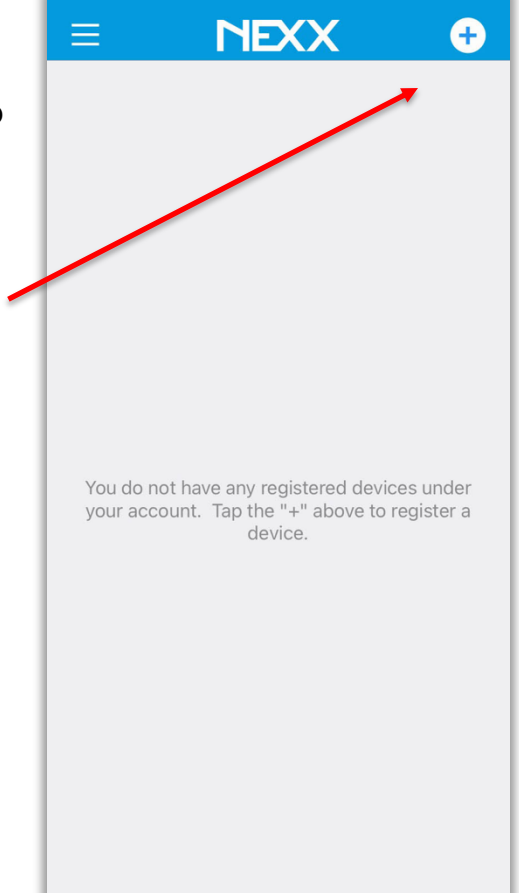

2) Tap on "nexxalarm 100" icon.

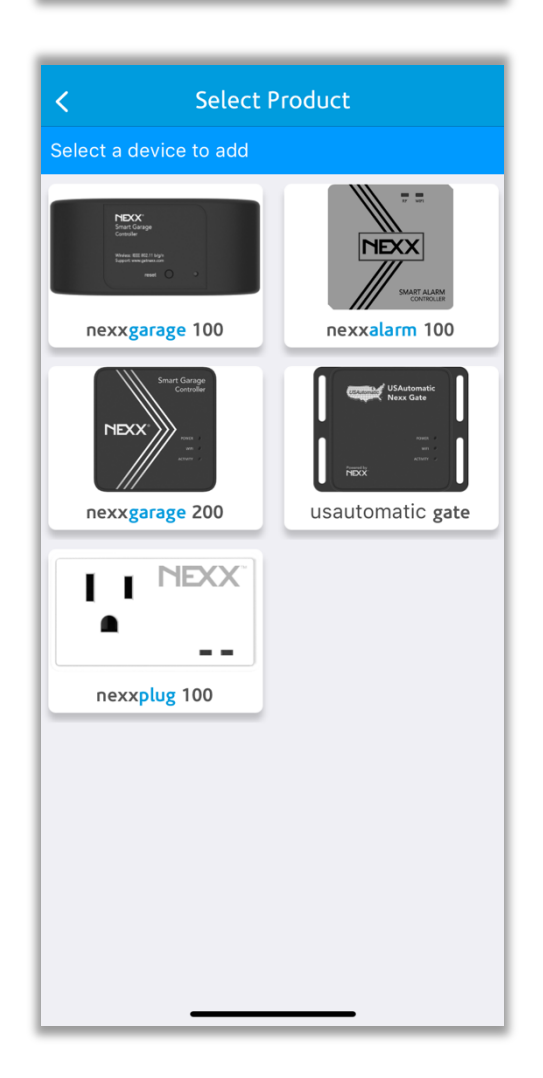

3) Select your alarm brand from the supported list.

**4)** Select the model of your alarm.

| Cancel                                                                                                    |              |             |          |  |  |
|----------------------------------------------------------------------------------------------------|--------------|-------------|----------|--|--|
| •                                                                                                    |              |             |          |  |  |
| Select                                                                                                    | State        | WiFi        | Cloud    |  |  |
| Select the Alarm Brand & Model                                                                                                    |              |             |          |  |  |
| Brand:                                                                                                    | Select Brand |             | v        |  |  |
| Model:                                                                                                    | Select Model |             | •        |  |  |
| If your alarm is not in the list please contact Nexx<br>support team by sendng an email to<br>support@getnexx.com with your specify alarm model. |              |             |          |  |  |
| Next                                                                                                    |              |             |          |  |  |
|                                                                                                    |              |             |          |  |  |
| Cancel                                                                                                    | s            | elect Brand | Done     |  |  |
|                                                                                                    |              |             |          |  |  |
| Honeywell/Ademco                                                                                                    |              |             |          |  |  |
| Γ                                                                                                    | Digital Secu | rity Contro | ls (DSC) |  |  |

| Cancel                                                                                                    |                |           |       |  |  |
|----------------------------------------------------------------------------------------------------|----------------|-----------|-------|--|--|
|                                                                                                    |                | -0-       | -0    |  |  |
| Select                                                                                                    | State          | WiFi      | Cloud |  |  |
| Select the Alarm Brand & Model                                                                                                    |                |           |       |  |  |
| Brand:                                                                                                    | Honeywell/Adem | со        | T     |  |  |
| Model:                                                                                                    | Select Model   |           | •     |  |  |
| If your alarm is not in the list please contact Nexx<br>support team by sendng an email to<br>support@getnexx.com with your specify alarm model. |                |           |       |  |  |
| Next                                                                                                    |                |           |       |  |  |
|                                                                                                    |                |           |       |  |  |
| Cancel                                                                                                    | Sele           | ect Model | Done  |  |  |
|                                                                                                    |                |           |       |  |  |
|                                                                                                    | VIS            | TA-21iP   |       |  |  |
| VISTA-128BPT/VISTA Turbo                                                                                                    |                |           |       |  |  |
| VISTA-120FBP<br>VISTA-250BPT/VISTA Turbo                                                                                                    |                |           |       |  |  |

5) If you are using Honeywell, Ademco, ADT, Safewatch or First Alert alarm system then you'll be asked for keypad address.

DSC systems don't required keypad address.

See video for more details <u>https://getnexx.com/nexxalarm/videos</u>

Select State WiFi Cloud Enter the keypad address Keypad Address for Nexx Alarm Controller Keypad address is a unique number assigned to each keypad including one for Nexx Alarm Controller Click here for detail instructions Done 1 <u>2</u> авс 3 def 4 <sub>бні</sub> 5 JKL 6 мно 8 <sup>т и v</sup> 9 \*\*\*z 7 pqrs

0

 $\langle \times \rangle$ 

Cancel

 Enter your alarm code that you use for arming and disarming your alarm.

Default DSC code: 1234 Default Honeywell code: 1234

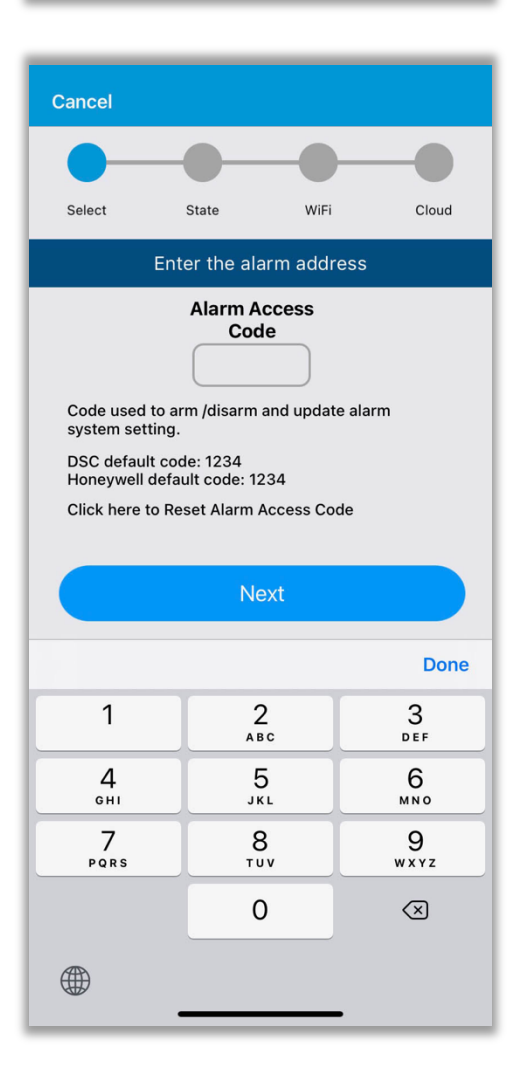

7) To configure the Nexx Alarm, the device needs to be in configure mode. If you see green blinking Nexx light then your device is in configure mode.

If your device is not in configure mode then you need to reset your device to factory default.

Use a paperclip press and hold the reset button on your Nexx alarm device until you see green LED light.

See device manual for more details <u>http://doc-repo.simpaltek.com/nexxalarm/nxal100/</u>

8) Make sure your bluetooth is turned on, Nexx app will now search for your Nexx Alarm device.

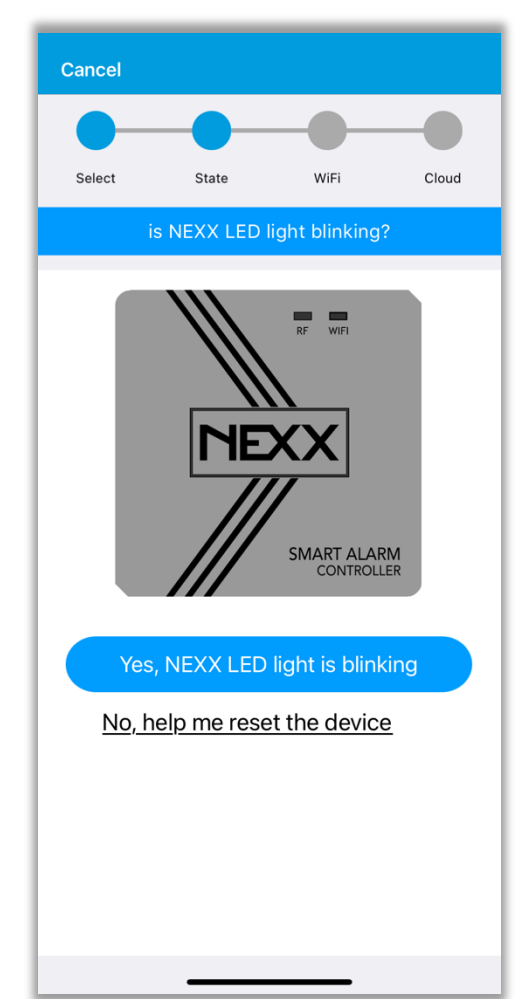

| Cancel                                                                                                    |  |  |  |  |  |  |
|----------------------------------------------------------------------------------------------------|--|--|--|--|--|--|
|                                                                                                    |  |  |  |  |  |  |
| Select State WiFi Cloud                                                                                                    |  |  |  |  |  |  |
| Search for NexxAlarm                                                                                                    |  |  |  |  |  |  |
| <ul> <li>Turn on your phone's bluetooth connection.</li> <li>Go to your bluetooth settings.</li> <li>Switch on your bluetooth.</li> <li>Return back to Nexx Home app.</li> <li>Nexx Home app will recognise your Nexx Alarm and will configure the Wi-Fi network.</li> </ul> |  |  |  |  |  |  |
|                                                                                                    |  |  |  |  |  |  |
|                                                                                                    |  |  |  |  |  |  |
|                                                                                                    |  |  |  |  |  |  |

 Once your Nexx Alarm device is found, Nexx app will ask for your WiFi detail. Provide your WiFi credentials and tap "Configure Device".

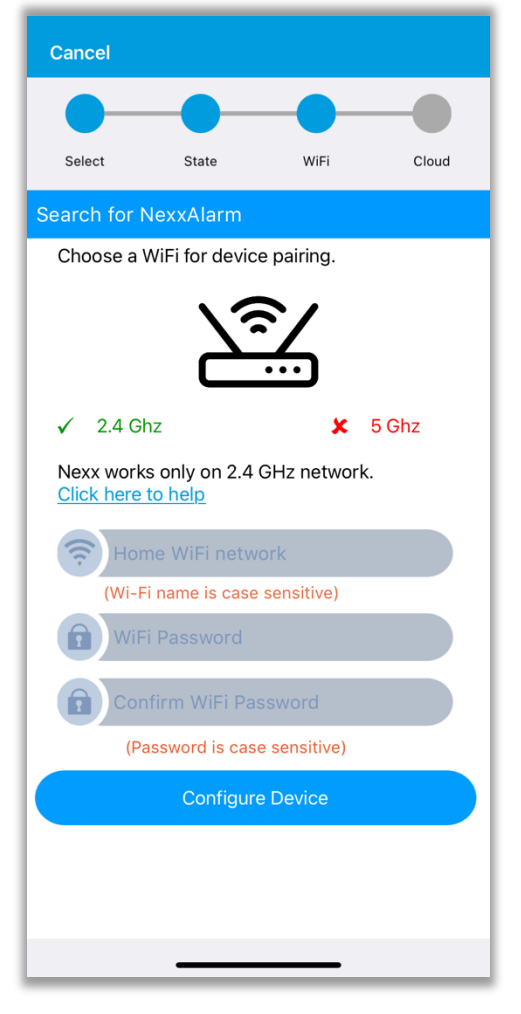

10) Wait for 30-60 seconds, the device will try to connect to your WiFi, if it can connect to your WiFi, the blue WiFi light on your Nexx Alarm device will be steady on.

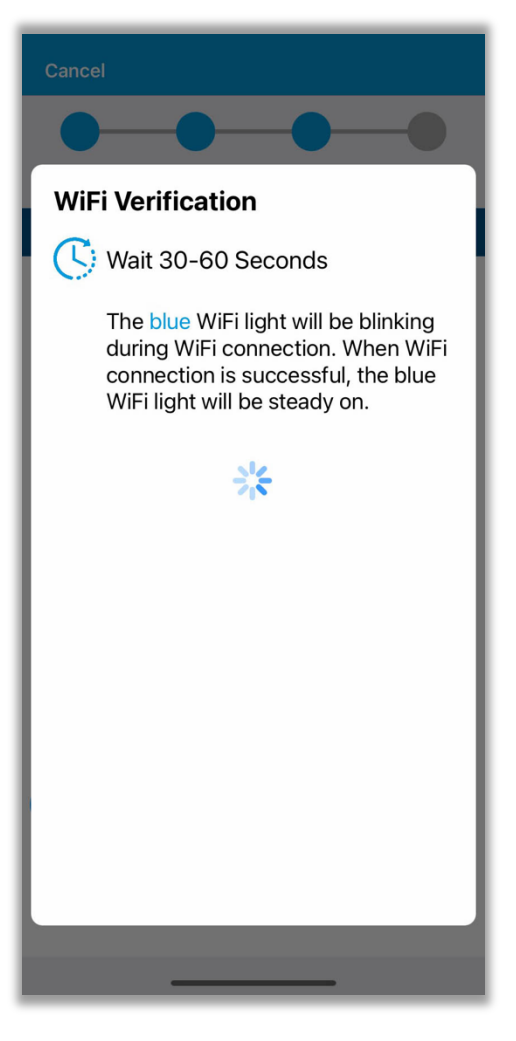

8

 Confirm if the blue LED light has been steady on. If the blue LED is steady on, it means the device has successfully connected to your WiFi.

If there is problem connecting to WiFi please make sure you've entered your WiFi credentials correctly.

12) Provide a friendly name for your newly added device and then tap "Register to Cloud" to register your device with Nexx cloud.

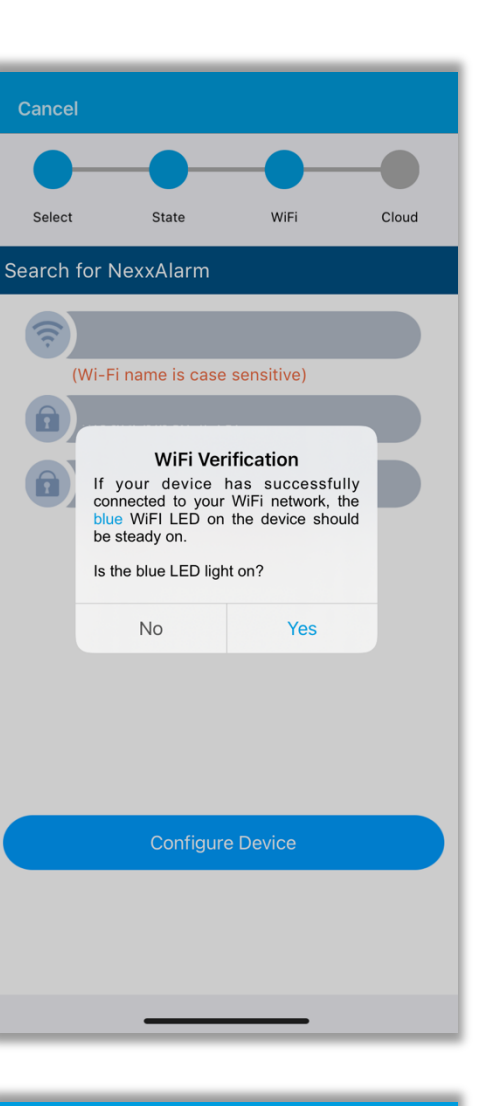

|                                     |                              | -•              |  |  |  |
|-------------------------------------|------------------------------|-----------------|--|--|--|
| Select State                        | WiFi                         | Cloud           |  |  |  |
| Registering to the Cloud            |                              |                 |  |  |  |
| John's home alarm                   |                              |                 |  |  |  |
| Register to Cloud                   |                              |                 |  |  |  |
| Enter device nic<br>default name to | kname or ac<br>register to c | ccept<br>cloud. |  |  |  |

**13)** After successfully registering, your newly added device will appear on Nexx app's main screen.

Now you can tap & hold the activation button to arm/disarm your alarm.

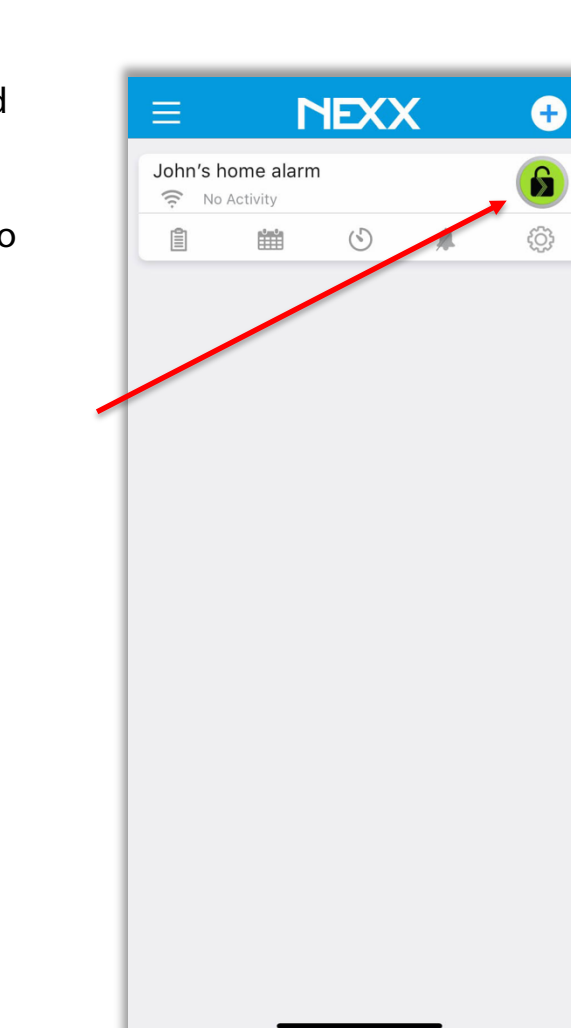